## All India Council for Technical Education

(Under Ministry of HRD, GOI)

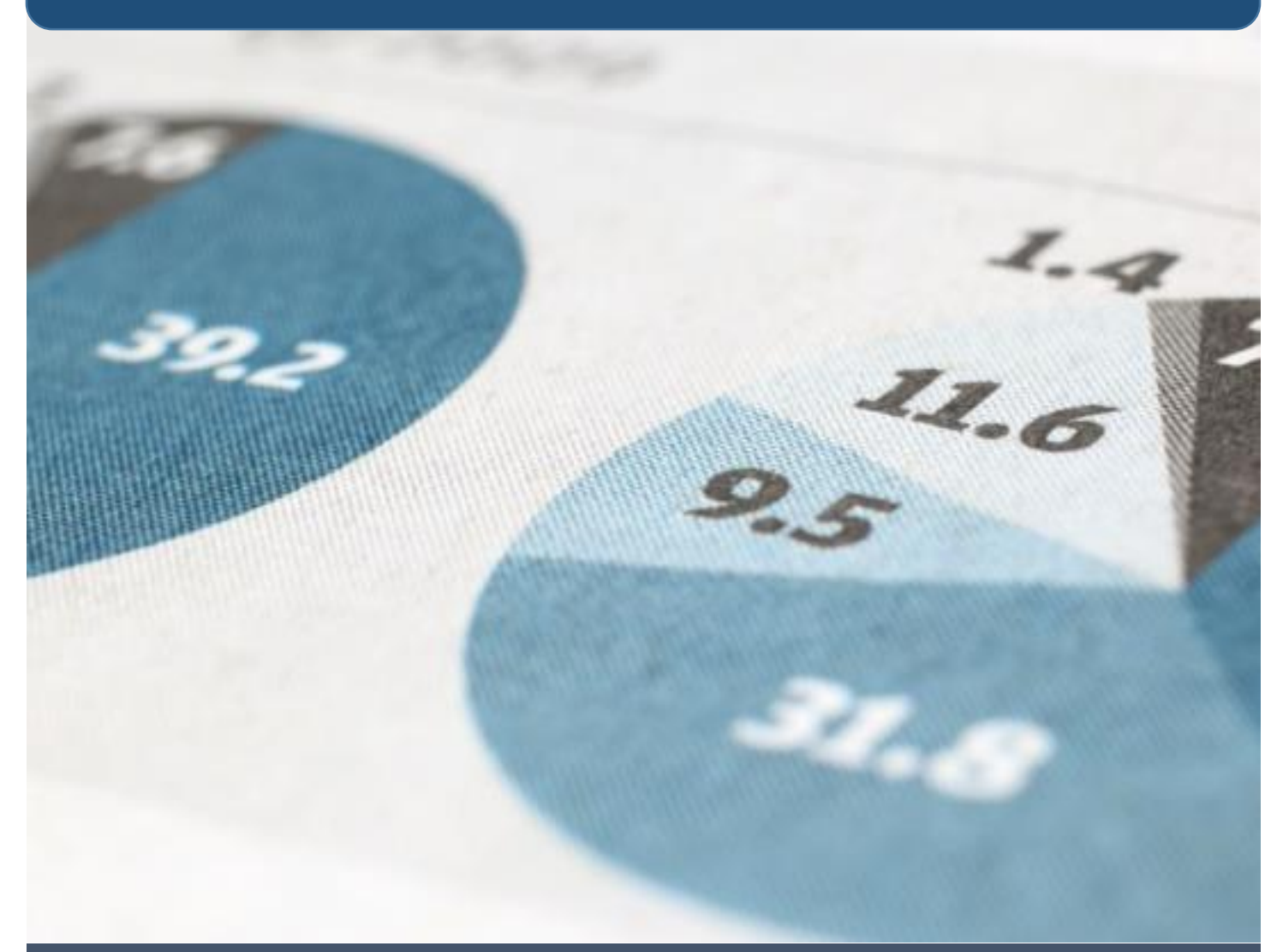

# User manual for PMKVY Student Enrollment

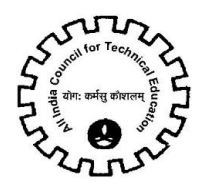

# Table of Contents

| Step 1: Login                                   | 2 |
|-------------------------------------------------|---|
| Step 2: Enter Data in Institute Details         | 3 |
| Step 3: Submit the Institute Details4           | 4 |
| Step 4: Creating a New Batch5                   | 5 |
| Step 5: Enter the details of Students Enrolled6 | 5 |
| Step 6: Attachment Against Students             | 7 |
| Step 7: Attachment Against Institute            | 7 |
| Step 8: Submission of Batch Details8            | 3 |
| Mandate Form (For Institutes / Colleges)9       | Э |

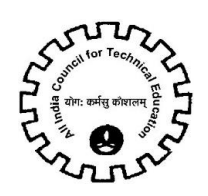

#### Step 1: Login

- Login with Existing Credentials in AICTE Web portal.
- Navigate to PMKVY Screen.
- Navigate to PMKVY Student Enrollment (Fig 1)

| AICTE - Bringing e-Governance to | ensure transparency                      |                                |                 |               |                     |                   |               |            |
|----------------------------------|------------------------------------------|--------------------------------|-----------------|---------------|---------------------|-------------------|---------------|------------|
| File Edit View Query Tools H     | telp                                     |                                |                 |               |                     |                   |               |            |
|                                  |                                          |                                |                 |               |                     |                   |               |            |
| Million Chudant Facellananta     |                                          |                                |                 |               |                     |                   |               | <u> </u>   |
| Home Change Password             | New/Extension Approval/15-16/16-17) - AD | New/Extension Approval (14-15) | Student Details | DC Data Entry |                     | (TT Admin Screen  |               |            |
| nome Change Password             | New/Extension Approval(15-10/10-17) - AD | new/Extension Approval (14-13) |                 |               |                     | PMKVY Application | PMKWY Student | Forollment |
| PMKVY Basic Institute            | Details                                  |                                |                 |               |                     | Third Application | TTIKT Studen  | 1 of 1+    |
| Monu T Sava Submit B             | ank Dataile                              |                                |                 |               |                     |                   |               | 1011       |
|                                  |                                          |                                |                 |               |                     |                   |               |            |
| Institute Details                |                                          |                                |                 |               |                     |                   |               |            |
|                                  |                                          |                                |                 |               |                     |                   |               |            |
| Application Number               | 1 2050775921                             | Instituto Namou                | TECT            |               | Etator              | Maharr            | uhtra 🔤       |            |
| Application Number:              | 1-2039773021                             | Institute Name.                | IESI            |               | State.              | Pidi di c         |               |            |
| Permanent ID:                    |                                          | Region:                        | Western         |               | District:           | MUMBA             | AI CITY       |            |
|                                  |                                          |                                |                 |               |                     |                   |               |            |
| n                                |                                          |                                |                 |               |                     |                   |               |            |
| Dalik Details                    |                                          |                                |                 |               |                     |                   |               |            |
|                                  |                                          |                                |                 |               |                     |                   |               |            |
| Bank Name*:                      | ANDHRA PRAGATHI                          | IFSC Code*:                    | ibkl0002626     |               | Account Number*:    | 123456            | 57            |            |
| Bank Branch*:                    | sa                                       | Confirm IFSC Code*:            | ******          |               | Confirm Account Nun | ber*: *****       | *             |            |

Fig 1

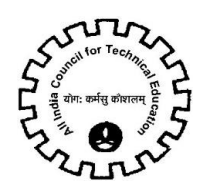

### Step 2: Enter Data in Institute Details

- Enter Bank Details in following fields (Fig 2):
  - a) Bank Name: Select from drop-down
  - b) Bank Branch: Verify and edit if required
  - c) Account Holder Name: Verify and edit if required
  - d) IFSC Code: Verify and edit if required
  - e) Confirm IFSC Code: Enter IFSC Code
  - f) Account Type: Select from drop-down
  - g) Account Number: Verify and edit if required
  - h) Confirm Account Number: Enter Account Number
  - i) MICR Code: Verify and edit if required
  - j) PAN Card

| Â | Home                 | Change Pass     | word     | New/Extension Appro       | val(15-16/16-17) - AD      | New/Extension Approval (14-15)      | Student Details           | PG Data Entry             | CII Questionnaire      | CII Admin Screen       | PMKVY     | ₹               |
|---|----------------------|-----------------|----------|---------------------------|----------------------------|-------------------------------------|---------------------------|---------------------------|------------------------|------------------------|-----------|-----------------|
|   |                      |                 |          |                           |                            |                                     |                           |                           |                        | PMKVY Application      | PMKVY S   | tudent Enrollme |
|   | PMKVY                | Basic Insti     | tute [   | Details                   |                            |                                     |                           |                           |                        |                        |           | 1 of            |
|   | Menu 🔻               | Save            | Submi    | it Bank Details           |                            |                                     |                           |                           |                        |                        |           |                 |
|   | Institute I          | Details         |          |                           |                            |                                     |                           |                           |                        |                        |           |                 |
|   |                      |                 |          |                           |                            |                                     |                           |                           |                        |                        |           |                 |
|   | Applicati            | on Number:      |          | 1-2059775821              |                            | Institute Name:                     | TEST                      |                           | State:                 | Mahar                  | rashtra   |                 |
|   | Permane              | nt ID:          |          |                           |                            | Region:                             | Western                   |                           | District:              | MUMB                   | AI CITY   |                 |
|   |                      |                 |          |                           |                            |                                     |                           |                           |                        |                        |           |                 |
|   | Bank Deta            | ils             |          |                           |                            |                                     |                           |                           |                        |                        |           |                 |
|   |                      |                 |          |                           |                            |                                     |                           |                           |                        |                        |           |                 |
|   | Bank Nar             | ne*:            |          | ANDHRA PRAGATHI 💌         |                            | IFSC Code*:                         | ibkl0002626               |                           | Account Number*:       | 12345                  | 67        |                 |
|   | Bank Bra             | nch*:           |          | sa                        |                            | Confirm IESC Code*:                 | *****                     |                           | Confirm Account Nu     | mber*: *****           | **        |                 |
|   | Dunk Dru             |                 |          |                           |                            |                                     |                           |                           | committeeoune nu       |                        |           |                 |
|   | Account              | Holder Name*    | :        | tes                       |                            | Account Type*:                      | Saving Account            |                           | MICR Code*:            | 12345                  | 6789      |                 |
|   | PAN Num              | ber*:           |          |                           |                            | Target allocated:                   |                           |                           |                        |                        |           |                 |
|   |                      |                 |          |                           |                            |                                     |                           |                           |                        |                        |           |                 |
|   | Contact P            | erson Details   |          |                           |                            |                                     |                           |                           |                        |                        |           |                 |
|   | Name*:               |                 |          |                           |                            | Email*:                             |                           |                           | Mobile Number*:        |                        |           |                 |
|   |                      |                 |          |                           |                            |                                     |                           |                           |                        |                        |           |                 |
|   | Declaratio           | n               |          |                           |                            |                                     |                           |                           |                        |                        |           |                 |
|   | This is an<br>AICTE. | Institute level | accoun   | it. This has to be entere | ed correctly in consultati | on with the Finance Officer and Hea | ad of institute. Once ent | ered it will become non-e | ditable. The same acco | unt will be used for d | isburseme | nt of grants by |
|   | For any w            | rong ontry in t | he abo   | ve data the concerned     | Individual/Institute will  | he reconncible I have read the dec  | laration and accent it b  | v ticking this checkbox   |                        |                        |           |                 |
|   | Tor any w            | ong enu y lii t | inc abov | re data, the concerned    | individually insurate will | The responsiblear have read the dec | and accept it by          | reading this checkbox.    |                        |                        |           |                 |

Fig 2

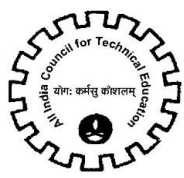

- Enter PMKVY Contact Person Details (Fig 2)
  - a) Name: Full Name to be entered
  - b) Email Address: Email id of PMKVY contact person in the institute to be entered here
  - c) Mobile Number: Mobile Number of PMKVY contact person in the institute to be entered here

#### • Declaration (Fig 3): Read the declaration and accept it by ticking the check box

| Declaration                                                                                                    |   |
|----------------------------------------------------------------------------------------------------|---|
| This is an Institute level account. This has to be entered correctly in consultation with the Finance Officer and Head of institute. Once entered it will become non-editable. The same account will be used for disbursement of grants be |   |
| For any wrong entry in the above data, the concerned Individual/Institute will be responsible. I have read the declaration and accept it by ticking this checkbox.                                                                         | / |

#### Fig 3

### Step 3: Submit the Institute Details

- Fill all the required information and click on 'Save'
- Click on 'Submit Bank Details' to submit the data (Fig 4)

|                       |                                    |                     |             | PMKVY App                | plication   PMKVY Student Enrollm |  |  |  |  |  |
|-----------------------|------------------------------------|---------------------|-------------|--------------------------|-----------------------------------|--|--|--|--|--|
| PMKVY Basic Institute | PMKVY Basic Institute Details   10 |                     |             |                          |                                   |  |  |  |  |  |
| Menu   Save Subn      | nit Bank Details                   |                     |             |                          |                                   |  |  |  |  |  |
| Institute Details     |                                    |                     |             |                          |                                   |  |  |  |  |  |
|                       |                                    |                     |             |                          |                                   |  |  |  |  |  |
| Application Number:   | 1-2059775821                       | Institute Name:     | TEST        | State:                   | Maharashtra 💌                     |  |  |  |  |  |
| Permanent ID:         |                                    | Region:             | Western     | District:                | MUMBAI CITY                       |  |  |  |  |  |
|                       |                                    |                     |             |                          |                                   |  |  |  |  |  |
| Bank Details          |                                    |                     |             |                          |                                   |  |  |  |  |  |
|                       |                                    |                     |             |                          |                                   |  |  |  |  |  |
| Bank Name*:           | II GRAMEENA BANK 💌                 | IFSC Code*:         | ibkl0002626 | Account Number*:         | 1234567                           |  |  |  |  |  |
| Bank Branch*:         | sa                                 | Confirm IFSC Code*: | ******      | Confirm Account Number*: | ******                            |  |  |  |  |  |
|                       |                                    | comministic code i  |             |                          |                                   |  |  |  |  |  |

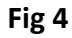

Note: Please note that New button in Batch details will be enabled only after the details are submitted

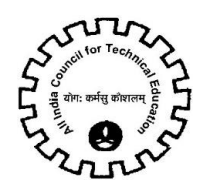

#### Step 4: Creating a New Batch

- After filling the complete data in the institute details, scroll down to PMKVY Student Batch
- Click on **New** button to create a new record in the batch details
- Enter Data in Following Field:
  - a) Batch Start Date
  - b) Batch End Date
  - c) Students Enrolled in that particular sector specialization
  - d) Enrollment Closure Date
  - e) No. of Training Days per week
  - f) Number of Training hours per day

|   | ndine::                     |                          |                    |                        | CIIIdii `;         |                    |                       |                              | Mobile Number :         | PMKVY Application     | PMKVY Stude    | nt Enrollment |
|---|-----------------------------|--------------------------|--------------------|------------------------|--------------------|--------------------|-----------------------|------------------------------|-------------------------|-----------------------|----------------|---------------|
|   | eclaration                  |                          |                    |                        |                    |                    |                       |                              |                         |                       |                |               |
|   | his is an Institut<br>ICTE. | e level account. This h  | as to be entered o | orrectly in consultati | ion with the Finan | ce Officer and Hea | ad of institute. Once | entered it will become non-e | ditable. The same accou | nt will be used for d | isbursement of | grants by     |
|   | or any wrong en             | try in the above data, t | he concerned Ind   | lividual/Institute wil | l be responsible.I | have read the dec  | laration and accept   | it by ticking this checkbox. |                         |                       |                |               |
| Б | PMKVY Stud                  | Jent Batch               |                    |                        |                    |                    |                       |                              |                         |                       |                | 1 - 1 of 1    |
| f | Batch ID                    | Batch Start Date         | Sector             | Specialization         | NSOF Level         | No of Hours        | Batch End Date        | Students Enrollec Enrollme   | nt Closure Date         | No of Training Da     | vs Per Week    | 1-1011        |
| ) | 1-3059260001                | 02/09/2016               | Agriculture        | Micro Irrigation Tec   | :-••               |                    | 30/09/2016            | 100                          |                         |                       | ,              |               |
|   |                             |                          |                    |                        |                    |                    |                       |                              |                         |                       |                |               |
|   |                             |                          |                    |                        |                    |                    |                       |                              |                         |                       |                |               |
|   |                             |                          |                    |                        |                    |                    |                       |                              |                         |                       |                |               |
|   |                             |                          |                    |                        |                    |                    |                       |                              |                         |                       |                |               |

#### Fig 5

g) **Sector:** Select sector from the popup window. (Fig 6) Click on the icon in the sector field. Once sector is selected, NSQF Level, Sector, Specialization and No. of hours will be auto populated

| ec Enrollment Closure Date No of Training Days Per Week |
|---------------------------------------------------------|
| <b>,</b>                                                |
|                                                         |
|                                                         |
|                                                         |

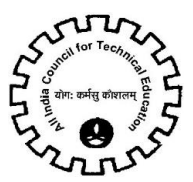

## Step 5: Enter the details of Students Enrolled

- After creating a Batch, scroll down to PMKVY Student Enrollment
- Create a New record by Clicking on New button
- Enter the details in the following fields:
- a) Title: Select from drop-down
- b) First Name
- c) Middle Name
- d) Last Name
- e) Mother's Name
- f) Father's Name
- g) Res Phone
- h) Mobile Number
- i) Gender
- j) Date of Birth(DD/MM/YYYY)
- k) Sector: Auto populated
- I) Specialization/Job Role: Auto populated
- m) NSQF Level: Auto populated
- n) Record Created On: Auto populated
- o) Date of Admission(DD/MM/YYYY)
- p) If Left the Course Date on which left the course
- q) Email Address
- r) Alternate e-mail address
- s) Religion: Select from drop-down
- t) Category as per Caste/Validity Certificate: Select from drop-down
- u) Is Physically handicapped: Select from drop-down
- v) Type of Disability:
- w) Date of completion of Training
- x) % Marks Obtained /Grade (If awarded)
- y) Aadhar ID (UID)
- z) Do you have National Population Register(NPR) card: Select from drop-down
- aa) NPR Card Number
- bb) Permanent Address line 1
- cc) Permanent Address Line 2
- dd) Permanent Address Line 3
- ee) Home State of the student
- ff) Highest Education Attained

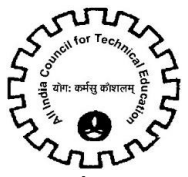

- gg) Training Status
- hh) Home District of the student
- ii) Country
- jj) Pincode

Create separate batch for each sector and specialization. Scroll down to add Students in that particular batch.

#### Step 6: Attachment Against Students

- Scroll down to Attachments
- Click on New
- Select attachment type from drop-down and upload the attachment.
- Aadhaar Card id required against all the students.
- One by one select each student and scroll down to add Aadhaar card against that particular student.

#### Step 7: Attachment Against Institute

- Navigate to PMKVY Institute Attachment Fig 7
- Click on New button to create new record
- Select attachment type from drop-down and upload the attachment. Mandate form is mandatory in Institute Attachments.
- Click on Mandate Form to navigate to Mandate Form.

|                 |                           |                   |                      |                    |                         |                      |                       |                |                    | PMKVY Application   PMKV  | Student Enrollm           |
|-----------------|---------------------------|-------------------|----------------------|--------------------|-------------------------|----------------------|-----------------------|----------------|--------------------|---------------------------|---------------------------|
| or any wrong er | ntry in the above data. t | he concerned Indi | vidual/Institute wil | he responsible.    | I have read the dec     | laration and accept  | it by ticking this ch | eckhox.        |                    |                           |                           |
|                 |                           |                   | ,                    |                    |                         |                      | ,                     |                |                    |                           |                           |
| PMKVY Stu       | ident Batch               |                   |                      |                    |                         |                      |                       |                |                    |                           |                           |
|                 | Batch Start Date          | Factor            | Consideration        | NEOF Loval         | No of Hours             | Patch End Data       | Etudopte Envoller     |                | rune Date          | No of Training Dave Box I | 1 - 1 of                  |
| 1 2050260001    | Datch Start Date          | Agriculture       | Specialization       | insQr Level        | NO OF HOURS             | 20/00/2016           | Students Enrollet     | chroninent cio | sure Date          | NO OF TRAINING Days Per V | VEEK                      |
| -3039200001     | 02/05/2010                | Agriculture       | micro infigation rec | 1                  |                         | 30/03/2010           | 100                   |                |                    |                           |                           |
|                 |                           |                   |                      |                    |                         |                      |                       |                |                    |                           |                           |
|                 |                           |                   |                      |                    |                         |                      |                       |                |                    |                           |                           |
|                 |                           |                   |                      |                    |                         |                      |                       |                |                    |                           |                           |
|                 |                           |                   |                      |                    |                         |                      |                       |                |                    |                           |                           |
|                 |                           |                   |                      |                    |                         |                      |                       |                |                    |                           |                           |
|                 |                           |                   |                      |                    |                         |                      |                       |                |                    |                           |                           |
|                 |                           |                   | <u> </u>             |                    |                         |                      |                       |                |                    |                           |                           |
| РМКИ            | /Y Student Enrollmen      | t PMKVY Institu   | te Attachment        |                    |                         |                      |                       |                |                    |                           |                           |
| lenu 🔻 📔 N      |                           | -                 |                      |                    |                         |                      |                       |                |                    |                           |                           |
|                 | lew Delete Save           |                   |                      |                    |                         |                      |                       |                |                    |                           | 1 - 1 of                  |
| Training Statu  | lew Delete Save           | Email Address     | Alternate Email      | Religion           | Category as per         | Caste/Validity Cer I | Physically Handicar   | 1?             | Type of disability | Date of Completio         | 1 - 1 of<br>n of Training |
| Training Statu  | lew Delete Save           | Email Address     | Alternate Email      | Religion<br>Muslim | Category as per<br>Open | Caste/Validity Cer I | Physically Handicar   | )?<br>▼        | Type of disability | Date of Completic         | 1 - 1 of<br>n of Training |

Fig 7

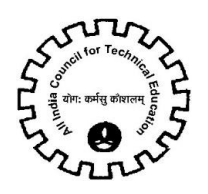

## Step 8: Submission of Batch Details

- Ensure all the details are filled and attachments are attached.
- All the attachments should be either pdf or image (jpg or png)
- Click on 'Submit' button as shown in Fig 8
- The batch details have to be submitted individually for each batch.
- Select each batch one by one and click on Submit.
- No editing will be allowed in the particular batch once details are submitted.

| ' | Name*:                            | test                       |                 |                       | Email*:           |                    | ss@ss.com            |                            | Mobile Number*:             | PMKVY Application<br>123456 /890               |
|---|-----------------------------------|----------------------------|-----------------|-----------------------|-------------------|--------------------|----------------------|----------------------------|-----------------------------|------------------------------------------------|
| D | eclaration<br>his is an Institute | level account. This has    | to ntered co    | rrectly in consultati | on with the Finan | ce Officer and Hea | d of institute. Once | entered it will become no  | on-editable. The same accou | int will be used for disbursement of grants by |
| A | ICTE.<br>or any wrong entr        | ry in the above data, th   | e cc rned Indiv | idual/Institute wil   | be responsible.I  | have read the decl | aration and accept   | it by ticking this checkbo | X.                          | 7                                              |
| M | PMKVY Stude                       | ent Batch<br>w Save Delete | Submit          |                       |                   |                    |                      |                            |                             | 1 - 3 of 3                                     |
|   | Batch ID                          | Batch Start Date           | Sector          | Specialization        | NSQF Level        | No of Hours        | Batch End Date       | Students Enrolled          | Enrollment Closure Date     | No of Training Days Per Week                   |
|   | 1-3059471601                      | 01/10/2016                 | Apparel         | Layer Man             | 4                 | 50                 | 29/10/2016           | 1                          | 20/10/2016                  | 3                                              |
| > | 1-3059477711                      |                            |                 |                       |                   |                    |                      |                            |                             |                                                |
|   | 1-3059308201                      | 01/09/2016                 | Construction    | Mason Concrete        | 4                 | 40                 | 30/09/2016           | 1                          | 19/09/2016                  | 4                                              |
|   |                                   |                            |                 |                       |                   |                    |                      |                            |                             |                                                |

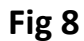

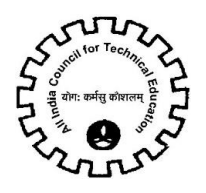

#### All India Council for Technical Education

Nelson Mandela Marg, Vasant Kunj, New Delhi - 110067

#### Mandate Form (For Institutes / Colleges)

| Name of the Institute                  |                                 |
|----------------------------------------|---------------------------------|
| Permanent ID of the Institute          |                                 |
| Head of the Institute (Tick one)       | Director/Registrar/ Principal   |
| Type of Institute (Tick one)           | Govt./Self Finance/Private etc. |
| Address of Institute                   |                                 |
|                                        |                                 |
|                                        | PIN                             |
| PAN of the Institute                   |                                 |
| Telephone No. of the Head of the       |                                 |
| Institute                              |                                 |
| E-Mail id of the Head of the Institute |                                 |
| Name of Bank where RTGS amount is      |                                 |
| to be sent                             |                                 |
| Branch Name                            |                                 |
| Address of the Bank                    |                                 |
|                                        |                                 |
|                                        | PIN                             |
| Telephone No. of the Bank              |                                 |
| Name of the A/c holder                 |                                 |
| Account Type (Tick one)                | Savings Bank/Current Account    |
| Account Number (Full):                 |                                 |
| Banker's IFSC Code:                    |                                 |

It is declared that all information we have provided are true in all respect.

Signature of Account holder Or authorized Signatory with Seal

Banker's Signature and Seal

Date : Place :

- **Note:** (1) All Data needs to be filled mandatorily for facilitating RTGS transfer of the amount against Institute name.
  - (2) Name of Institute and Name of Account holder should be same for remitting RTGS.